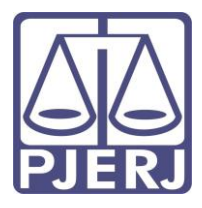

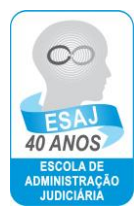

## TRIBUNAL DE JUSTIÇA DO ESTADO DO

## **RIO DE JANEIRO**

DGPES-ESAJ

## Ambiente Virtual de Aprendizado

## Orientações para o primeiro acesso

Versão documento 1.0.3

Elaborado por DGPES-ESAJ-DITEC, em 21/03/2018

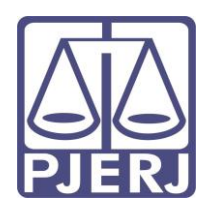

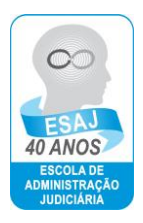

Bem-vindos à plataforma de ensino a distância!

Este tutorial tem por objetivo prestar auxílio nos primeiros acessos.

Em caso de dúvidas, contactar o Serviço de Ensino a Distância – SEDIS – pelos telefones: 3133-2283 ou 3133-2127.

 O endereço para acessar a plataforma é <u>http://esaj.tjrj.webaula.com.br</u>. Lembramos que o site é independente da página do Tribunal, não sendo necessário o seu acesso por meio da intranet. Você terá a tela abaixo apresentada.

| C nf D esaj-lipi webaula.com/br/Portal/Micdules/Acgin/     Boolmanis D PASTAS Reference Prime D BOURAS 20 Cattles ReCard R Docensis Ovein     Catguras Cattles ReCard R Docensis Ovein                                                                                                    | e   Centre de Avec Cel Cons de Chaveire Creche Escole Com 🖬 Alepartes do Impost                                                                                                    |
|----------------------------------------------------------------------------------------------------|----------------------------------------------------------------------------------------------------|
| Contract of the second second se | ESCOLA DE ADMINISTRAÇÃO<br>DUDICIÁRIA<br>Tribural de Justiga do Rio de Janeiro<br>Digite seus dados para realizar o login:<br>Cigite<br>Seus<br>Cigita<br>De tese me: constato<br>Entra<br>Lausei minha sentha<br>De cadastre-se agora mesmo |
|                                                                                                    | C vettildada S/A - Todos es derittos reservados                                                                                                    |

**2)** Antes de ingressar na plataforma realize, ao menos uma vez, o teste de compatibilidade. Para fazê-lo, basta clicar no botão "Teste de Compatibilidade" abaixo do logo do PJERJ/ESAJ, apresentado na tela acima.

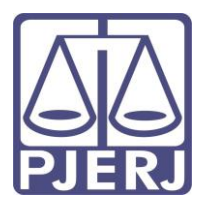

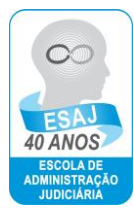

Na tela seguinte, clique no botão "Iniciar Teste" para começar a verificação.

| 🖊 👬 Login - Tribunul de Justic. 🛪 🏹 | 11 MERCORD, NY MA, MILLANDAR, MANAGE                                                                                                    | California and and and and and and and and and an |
|-------------------------------------|----------------------------------------------------------------------------------------------------|---------------------------------------------------|
| + + C fi Desaispiweb                | aufaccombr.Portal/Modules/Login/<br>an hina - D. Mallal - The Carlos Robert - D. Carlos Robert - D. Carlos Robert - D. Carlos Roberts - D. Carlos Roberts - D. Carlos Roberts - D. Carlos Roberts - D. Carlos Roberts - D.                                                                                                    |                                                   |
|                                     |                                                                                                    |                                                   |
| 100                                 | s Teste de Compatibilidade                                                                                                    |                                                   |
|                                     | Bem vindo ao assistente de testes e compatibilidade do computador.<br>A parte de apora, verficaremos se seu computador é compativel com os recursos minimos requeridos pela<br>antiente de estudos.                                                                                                    |                                                   |
|                                     | Atenção Durante a replação das tentar a reconsindante que ride Naza outras programas alternas de robras em andamenta reelte<br>inmputation. Que reprisor, or realizable rela serão precase.<br>Sea esta serando a requestor Reconstit Brement Debierei, recă dever configurer a rited de privacidade gara BADA, Peix eso să na<br>regăis fermementar « Opplea de interest » Privacidade. |                                                   |
|                                     | Pa Dessar jana depos                                                                                                    |                                                   |
|                                     |                                                                                                    |                                                   |

A tela abaixo exemplifica o teste em plena execução.

| Control de la sette production de desempende y de la sette de la sette de l | M Login - Tribunal de Justi-; > | AND AND AND AND AND AND AND AND AND AND                                                | Constant Constant Con |
|----------------------------------------------------------------------------------------------------|---------------------------------|----------------------------------------------------------------------------------------|----------------------------------------------------------------------------------------------------|
|                                                                                                    | + - C f Desajtijweb             | aula.com.bc/Portal/Modules/Login/                                                      | ± 1                                                                                                    |
| <image/>                                                                                                    | States                          | to Pore Directory of Canton Rocard Concentro Driver - Canto de Artes Cal. Como de Cher | ener Creche Bacela Com. Caldudes de Impost. +                                                                                                    |
| Image: Compatibilities do statema 50% ComcAsãos         Decempenho do Navegador         Image: Compatibilities totor-de decentreente 2 de 3                                                                                                    |                                 |                                                                                        | Ø                                                                                                    |
| Vertransformer vergetetetes do estetentes 20% Conscitutéses                                                                                                    |                                 | 🚛 Teste de Compatibilidade                                                             |                                                                                                    |
| Exemptende do Navegador                                                                                                    |                                 | Vertikando os regulstos do sistemie 50% Carectuálios                                   |                                                                                                    |
|                                                                                                    | and the second distance         | Desempenho do Navegador                                                                | 100 million - 100 million - 10 |
|                                                                                                    |                                 | O Reactando teste de deservente 2 de 3                                                 |                                                                                                    |
|                                                                                                    |                                 |                                                                                        |                                                                                                    |
|                                                                                                    | j.                              |                                                                                        |                                                                                                    |
|                                                                                                    | ~ 2                             |                                                                                        |                                                                                                    |
| C Thereare Tests                                                                                                    |                                 |                                                                                        |                                                                                                    |
| C Intercorper Teste                                                                                                    |                                 |                                                                                        |                                                                                                    |
| Trearranger Trate                                                                                                    |                                 |                                                                                        |                                                                                                    |
| C Tréenourgen Teater                                                                                                    |                                 |                                                                                        |                                                                                                    |
| C Starrowger Tests                                                                                                    |                                 |                                                                                        |                                                                                                    |
|                                                                                                    |                                 |                                                                                        | @ Internerper Teste                                                                                                    |
|                                                                                                    |                                 |                                                                                        |                                                                                                    |

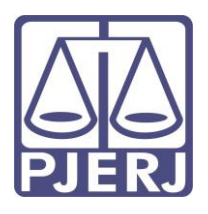

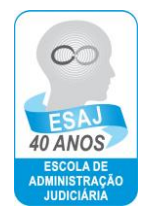

No final do teste, haverá uma conclusão que esclarecerá se a estação de trabalho (microcomputador) está apta ou não a permitir a plena execução do curso.

| 🕺 🏥 Login - Telbunal dicikati ç. 🛪 🌘                                                                           | NOLL, MILLOWS, MILLOU, MILLOU, MILLON, MILLON, | icio                                                                                                    |
|----------------------------------------------------------------------------------------------------|----------------------------------------------------------------------------------------------------|----------------------------------------------------------------------------------------------------|
| + - C n Desajtijijwebaula                                                                                      | combrillental Madules/Loger/<br>en Districts 🎬 Carter Ballent 🖪 Branning Onion L — D. Carter de Ates Cal. — D. Carter de Channes — D. Carter Bacelo                                                                                                    | Com. Dillocator do locator a                                                                                                    |
|                                                                                                    | and a series of the series of the series of  | control of solution of solutions.                                                                                                    |
|                                                                                                    |                                                                                                    | 0                                                                                                    |
| <b>6</b>                                                                                                    | ⊋ Teste de Compatibilidade                                                                                                    |                                                                                                    |
| R                                                                                                    | esultados Finais                                                                                                    | and the second second sec |
| a                                                                                                    | ompatbildade do Sistema<br>A - O Mela Pierr não está estada neste navastor ou não foi datectado.                                                                                                    |                                                                                                    |
|                                                                                                    | exempentho do Navegador                                                                                                    | and the second second                                                                                                    |
| -                                                                                                    | sencialo de labornet.<br>✔ A convado é rápida e suficiente para málariO desempentes de nesees aplicativos.                                                                                                    | 1.100                                                                                                    |
| de la compañía de la compañía de la compañía de la compañía de la compañía de la compañía de la compañía de la | Resellade Post Form encentades agent publicas in one toda de compatibilitate, poete en súa republica i forsamente<br>de sateria.                                                                                                    |                                                                                                    |
| L.                                                                                                    | rector relativito por e-mail                                                                                                    |                                                                                                    |
|                                                                                                    |                                                                                                    |                                                                                                    |
|                                                                                                    | RS12R3 O Detre Chap                                                                                                    |                                                                                                    |
|                                                                                                    |                                                                                                    |                                                                                                    |
|                                                                                                    |                                                                                                    |                                                                                                    |
|                                                                                                    |                                                                                                    |                                                                                                    |
|                                                                                                    |                                                                                                    |                                                                                                    |
| 5                                                                                                    | 🖉 Festive Teste                                                                                                    |                                                                                                    |
|                                                                                                    |                                                                                                    |                                                                                                    |

Caso o teste de compatibilidade acuse a necessidade de instalação/atualização de *plugins* (Silverlight, Flashplayer etc) ou algo assemelhado referente à estrutura da estação de trabalho (microcomputador), solicitamos fazer contato com a DGTEC pelo telefone 3133-9100 para a resolução do problema.

**3)** Para ingressar no ambiente de capacitação, o aluno deve se autenticar.

No primeiro acesso, coloque o seu CPF no campo "CPF", **repita** no campo "Senha" e clique em entrar.

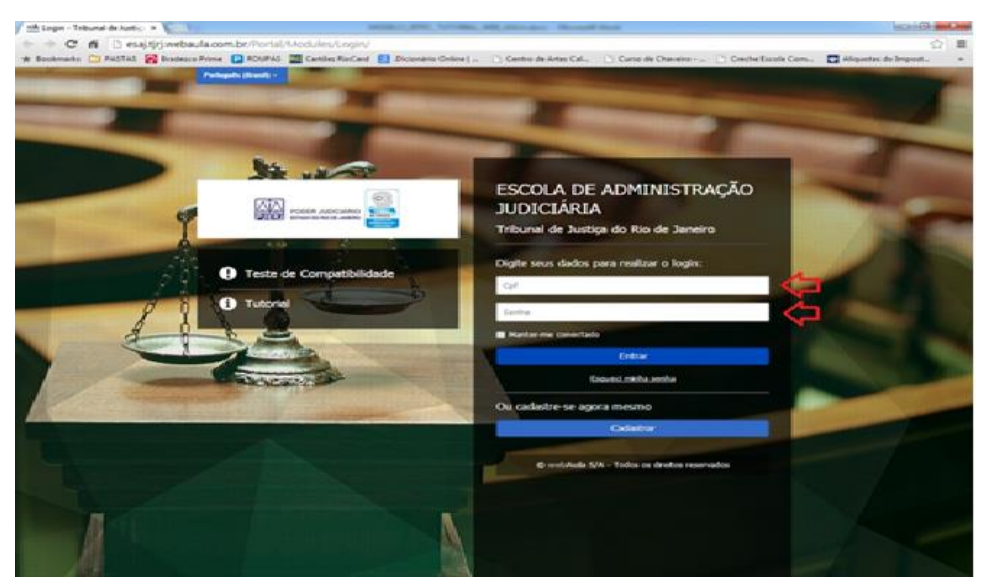

NÃO ESQUEÇA QUE A SUA SENHA DE PRIMEIRO ACESSO TAMBÉM É O SEU CPF.

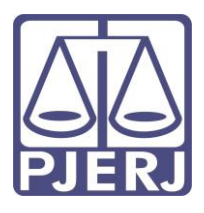

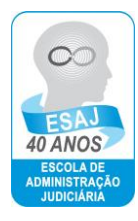

Neste acesso inicial, atualize o e-mail na *pop-up* (janela) que será apresentada. Clique em salvar para concluir esta operação.

| ATENÇÃO                                      |                                                            |
|----------------------------------------------|------------------------------------------------------------|
| Atenção usuário - Atualização de ema         | all necessária.                                            |
| Este é o seu primeiro acesso.                |                                                            |
| Favor atualizar o seu e-mail. Para isso, bas | ta digitar o novo e-mail abaixo e dicar em <b>salvar</b> . |
| E-mail*                                      |                                                            |
|                                              | Salvar                                                     |
|                                              |                                                            |
|                                              |                                                            |
|                                              |                                                            |
|                                              |                                                            |
|                                              |                                                            |
|                                              |                                                            |
|                                              |                                                            |

Em seguida, atualize os dados apresentados na nova *pop-up* (janela) e clique em salvar para concluir esta etapa.

| Meu Cadastro        |                    |
|---------------------|--------------------|
| Dados Pessoais      | *Campo obrigatório |
| Nome*               |                    |
| E-mail*             | ANXXX @XXXX XXX    |
| CPF*                | NINNNNNNN          |
| Data de Nascimento* |                    |
| Hatricula*          |                    |
| Telefone*           |                    |
| Receiver SMS        | Sim 🔿 Não 🔿        |
|                     |                    |
|                     | Salvar             |
|                     |                    |
|                     |                    |

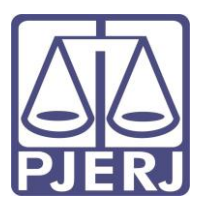

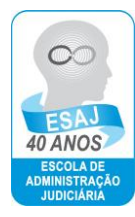

4) Ao ingressar no Ambiente do Aluno, clique em "Treinamentos" ou em "Cursos".

| Janaina De Otiveir      Sus sessio regara en 04:59:53     AJUDA     MURAL DE AVISOS (4) | Vacê est | A aqui: +<br>Olá .          | Jana                    | Meu Pa             | inel<br>De | Oliv     | eira     | Martins                                                                                                    | bacar<br>bacar<br>Beer Aver                                                                                                    |
|-----------------------------------------------------------------------------------------|----------|-----------------------------|-------------------------|--------------------|------------|----------|----------|----------------------------------------------------------------------------------------------------|----------------------------------------------------------------------------------------------------|
| 🖶 HOME                                                                                  | Calen    | dário                       |                         |                    |            |          | 0        | 📰 Pós-graduação 💿 💽 Event                                                                                       | os Live Player 💿 🖉 Cursos 🥂 🚺                                                                                                    |
|                                                                                         | ¢        |                             | Ma                      | irço 20            | 18         |          | +        | 🖂 Mensagens 🛛 126 🖉 Fóruns                                                                                      |                                                                                                    |
| GRUPOS<br>COLABORATIVOS                                                                 | Dom<br>2 | Seg<br>26                   | Ter<br>27               | Qua<br>28          | Quin<br>1  | Sex 2    | Sab<br>3 | 🖉 Últimas Disciplinas Acessadas                                                                                 |                                                                                                    |
| 🗣 FÓRUM<br>🏹 MENSAGENS                                                                  |          | 5                           | 6                       | 7                  | 8          | 9        | 10       | HII► Palestra ESAJ Vid                                                                                          | eoaula com tutoria                                                                                                    |
| E NOTÍCIAS<br>5 SAIR                                                                    | 1        | 1 12<br>5 19                | 13                      | 21                 | 15         | 16<br>23 | 17<br>24 | Procedimento Especiela List de Coltra de Processo Civil<br>Palestra - Procedimento Especial à Luz do CiV - Acia |                                                                                                    |
|                                                                                         | 2        | 5 26<br>Central<br>Teste si | 27<br>de Ajue<br>eu com | 28<br>da<br>putado | 29<br>er   | 30       | 31       | ₩►<br>C                                                                                                    | Characterization of the state of the state |

Selecione o curso em que você está inscrito:

| A http://esai.tin.webaula.co     | m.br/Portal/Modu | les/Panell | Default/H            | lome-asp  |           |        |          | D + C vA Mm Paint - Tribund de In X                                                                                                    | - 6 <b>-</b>                                                             |
|----------------------------------|------------------|------------|----------------------|-----------|-----------|--------|----------|----------------------------------------------------------------------------------------------------|--------------------------------------------------------------------------|
| Arquivo Editar Exibir Favoritos  | Ferramentas Aju  | ida        |                      |           |           |        |          | The state of the state of the s |                                                                          |
| Sua sessio expira em<br>04:58:10 | < ₩              | ODER JUD   | NCIÁRIO<br>RE JOSEBO | 0         |           |        |          |                                                                                                    | usca Avancada buscar                                                     |
| AJUDA                            | ✓ Você est       | á aquí:    | - Hor                | me » Me   | eu Paine  | N      |          |                                                                                                    |                                                                          |
|                                  | 20               | Olá        |                      |           |           |        |          |                                                                                                    |                                                                          |
| A MURAL DE AVISOS (0)            |                  | Sem vir    | ndo ao               | seu por   | tal de    | estudo | s        |                                                                                                    | • Precisa de ajuda?                                                      |
| 🖶 HOME                           |                  |            |                      |           |           |        |          |                                                                                                    |                                                                          |
| 🐣 MEU PAINEL                     | Calen            | dário      | ,                    |           |           |        | 0        | 🗏 Pós-graduação 🛛 💿 🔄 Eventos Live Player 🕑 🗐                                                                                                    | Cursos 26                                                                |
| TREINAMENTOS                     | 4                |            |                      |           |           |        |          |                                                                                                    |                                                                          |
| 省 MÍDIA DIGITAL                  |                  |            | Ma                   | irço zu   | 18        |        | -        | Mensagens 32 Proruns 21                                                                                                    |                                                                          |
| GRUPOS<br>COLABORATIVOS          | Dom<br>25        | Seg<br>26  | <b>Ter</b> 27        | Qua<br>28 | Quin<br>1 | Sex 2  | Sab<br>3 | Últimas Disciplinas Acessadas                                                                                                    | 0                                                                        |
| FÓRUM                            |                  |            |                      |           |           |        |          |                                                                                                    |                                                                          |
| Mensagens                        | 4                | 5          | 6                    | 7         | 8         | 9      | 10       |                                                                                                    | Henry Addenies of Difference on the Dr. Awares 100%                      |
| 🗮 NOTÍCIAS                       | 11               | 12         | 13                   | 14        | 15        | 16     | 17       | Palestra ESAJ Palestra ESAJ O Currentmento de Banteros asenando a la 13 105 2015 Provedimento Estadores a la di 13 105 2015 Provedimento Estadores a la di 15 105 2015 Provedimento Estadores a la di | Palestra ESAJ<br>a Geral dos Recursos no Processo Civil e os Embargos de |
| ப் sair                          |                  |            |                      |           |           |        |          |                                                                                                    | Declaração                                                               |
|                                  | 18               | 19         | 20                   | 21        | 22        | 23     | 24       | alestra · O Cumprimento de Sentença segund Palestra · Procedimentos Especiais à Luz do CP Pale                                                                                                    | stra - Teoria Geral dos Recursos no Process                              |
|                                  | 25               | 26         | 27                   | 28        | 29        | 30     | 31       |                                                                                                    |                                                                          |
|                                  |                  |            |                      |           |           |        |          |                                                                                                    |                                                                          |
|                                  |                  |            |                      |           |           |        |          | Palestra ESAJ                                                                                                    | Palestra ESAJ                                                            |
|                                  | 0 0              | Centra     | al de a              | Ajuda     |           |        |          | Execução de Titulos Executivos Extrajudiciais à Luz da Lei<br>13.160/2015                                                                                                    | A tase postulatoria: petição inicial entre outros                        |
|                                  |                  |            |                      |           |           |        |          |                                                                                                    |                                                                          |
|                                  |                  | leste      | seu c                | comput    | tador     |        |          | Palestra - Execução de Títulos Executivos Extra Pale                                                                                                    | stra - A fase postulatoria: petição inicial e                            |

Nesta nova tela clique em "Fórum" e acesse o fórum de Apresentação e Ambientação. Nesse ambiente, você obterá novas informações sobre a navegação/capacitação.

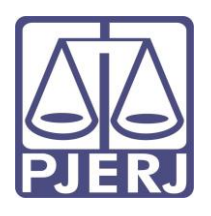

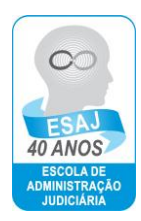

| quivo Editar Exibir Favoritos Ferr    | ramentas Ajuda                                                                         |                      |                                                    |                                    |                |                                |
|---------------------------------------|----------------------------------------------------------------------------------------|----------------------|----------------------------------------------------|------------------------------------|----------------|--------------------------------|
| Sua sessão expira em<br>04:59:47 =    |                                                                                        |                      |                                                    |                                    |                | Busca Avançada buscar          |
| AJUDA ~                               | Você está aqui: * Home * Treinament                                                    | <u>os</u> - Detalhes |                                                    |                                    |                |                                |
| histórico                             | Palestra - Pro                                                                         | rediment             | tos Especiais à Luz de                             | CPC - José Clau                    | dio Torre      |                                |
| MURAL DE AVISOS (0)                   |                                                                                        | cediment             |                                                    |                                    | dio rone.      | 5 Y USCOTTECTOS & Precisa de a |
| HOME                                  | 盛                                                                                      | Andament             | 10                                                 |                                    | 100%           | ACESSAR O CURSO                |
| MEU PAINEL                            | PODER AUDICIÁRIO DO ESTADO DO RIO DE AMERIKO<br>Escalo de Administrado Judiciário-ESAJ | Nota                 |                                                    | 70                                 | 100            | 1 Colegas on-line              |
| REINAMENTOS                           | Palestra ESAJ                                                                          | ano Coll             | 1910/19918 Belevier Descaderates Francisia         | Barlada da anara 23 (01/2018 - 28) | 12018          | Trabalho                       |
| ÍDIA DIGITAL                          | Processimilation Experiment a Loss of Cooligo De Process                               | Time: Cur            | IDL012018 - Patestra - Procedimentos Especiais     | Herárie: 00:00 a 23:59             | 01/2018        | Q Férum                        |
| RUPOS<br>OLABORATIVOS                 |                                                                                        | Grupo: Cl            | OMPETÊNCIA TÊCNICA ESPECÍFICA - LEGISLAÇÃO         | Status: Aprovado                   |                | Detalhes do Curso              |
| ĴRUM                                  | MO                                                                                     |                      |                                                    |                                    |                | 🖾 Biblioteca Virtual           |
| IENSAGENS                             |                                                                                        | Descriçã             | io:<br>• Procedimentos Especiais à Luz do CPC • lo | sé Claudio Torras Vasconcelos      |                | i Avaliações - Detalhamento    |
| OTÍCIAS                               |                                                                                        | T GIGSET             | riocomininos especiais a car do er e - se          |                                    |                | . Chat                         |
| AIR                                   |                                                                                        |                      |                                                    |                                    |                | Mural de Aviso                 |
|                                       | Informações de Acessos Det                                                             | alhes do Curso       | Conteúdo Programático                              |                                    |                | Conference                     |
|                                       |                                                                                        |                      | ⊚ Marcado 🔗 Parcialmente con                       | cluído 🖌 Concluído 🔗 Aprovado      | X Reprovado    |                                |
|                                       | Tópicos                                                                                |                      | Tempo Gasto                                        | Acessos A Partir De                | Jisponivel Até |                                |
| - Procedimentos Especiais à Luz do CF | PC - José                                                                              |                      |                                                    | Landau Andrea                      |                |                                |

Sempre acesse e leia as suas mensagens. Todos os e-mails do tutor e da plataforma serão encaminhados para essa caixa <u>na plataforma</u>.

É importante frisar que os tópicos do curso abrirão para visualização somente a partir do terceiro dia.

Durante o curso, caso ocorra algum problema técnico, capture, se possível, a imagem da tela e encaminhe imediatamente ao SEDIS pelo e-mail esajsedis@tjrj.jus.br. Não deixe de fazer contato ao perceber o problema, pois as justificativas só serão aceitas se verificado o contato com o SEDIS no decorrer do curso.

**Bom Curso!**